# Module 2 – Maps and Genome Sequence i. The Ensembl Genome Browser

**Caveat**: At the time of writing this tutorial, Zv6 had not been released with a full gene build yet. All following examples are therefore taken from the Zv5 Ensembl. If you're trying to work through the examples yourself, please be aware of the difference in the scaffold naming ('Zv5\_...' versus 'Zv6\_...').

### <u>Aims</u>

- Explain the source for the data in Ensembl
- Introduce the Ensembl browser
- Show the different Ensembl views with examples

### Introduction

Ensembl is a joint project of the European Bioinformatics Institute (EBI) and the Wellcome Trust Sanger Institute, funded mainly by the Wellcome Trust, with additional funding from EMBL and NIH-NIAID. Ensembl provides easy access to genomic information with a number of visualisation tools.

The Ensembl site provides automatic baseline annotation of the latest assembly sequence, including gene, transcript and protein predictions. The annotation is integrated with external data sources, such as ZFIN for the zebrafish site. The latest zebrafish assembly is Zv6, which was released on March 31<sup>st</sup>, 2006.

The key Ensembl web pages are called Views (e.g. GeneView, TextView, MapView, and ContigView). The Ensembl web site gives you the opportunity to directly download data, whether it is a DNA sequence of a genomic contig you are trying to identify novel genes in, or positions of SNPs in a gene you are working on. There is also an FTP site which you can use to download large amounts of data from the Ensembl database, as well as a data mining tool (BioMart, see section 6) which allows flexible and rapid retrieval of information from the databases. There are many ways you can access the data in Ensembl depending on your needs and these are explained here and in other sections.

The Ensembl site is at:

### http://www.ensembl.org

On this page you will find links to all Ensembl species, documentation, search facilities, downloads and other related links. All Ensembl pages have a tool bar on the left-hand side with quick-access links to several resources and facilities.

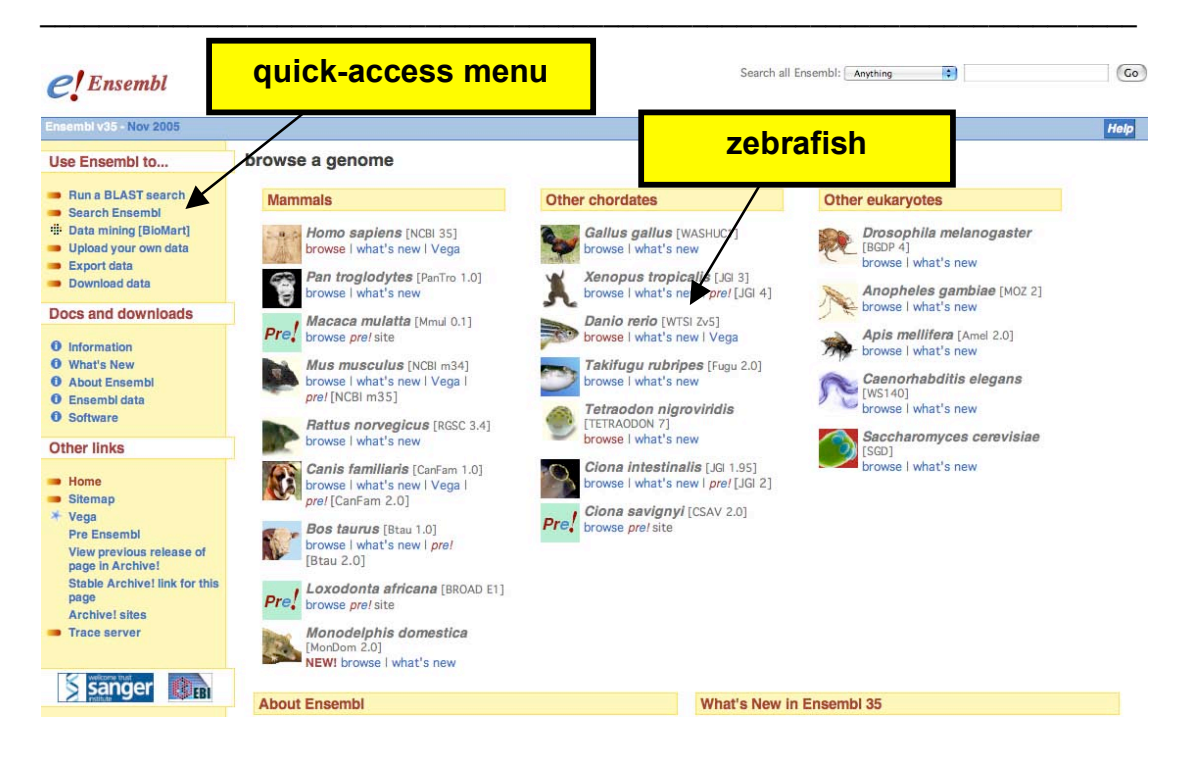

From the main Ensembl site you can access the zebrafish site by clicking on the appropriate species button. As soon a new assembly is released the sequence is made available as a pre-Ensembl site. This includes valuable information such as EST and UniProt alignments and *ab initio* predictions. The main missing data are the Ensembl genes and Ensembl ESTgenes. A full Ensembl dataset for a new assembly is typically made public a couple of months after the assembly release date.

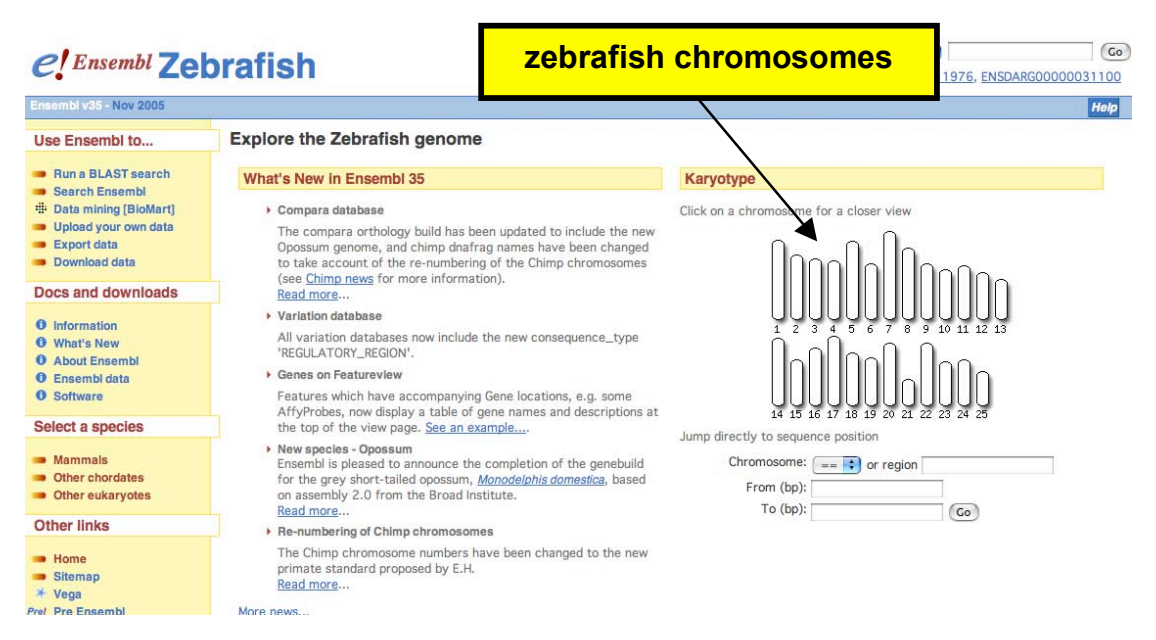

# MapView and ContigView

This zebrafish Ensembl page provides various access points to the assembly sequence. For example you can browse a particular chromosome. The

chromosomes are linked to the **MapView** pages. The figure below shows the MapView for chromosome 20.

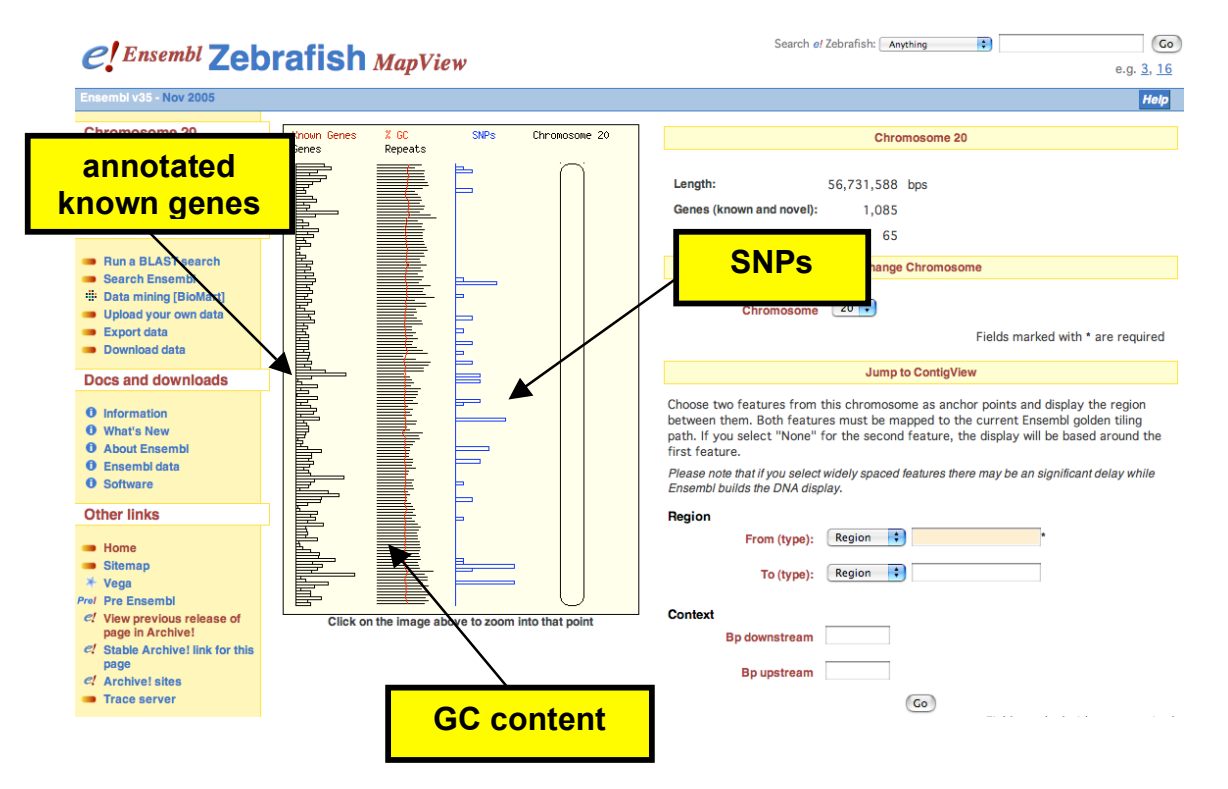

A MapView page plots the gene and SNP density and GC content. From this page you can zoom in to a more detailed display called ContigView by clicking on the schematic figure representing the chromosome.

**ContigView** can be considered the central view of the Ensembl web site. It shows the fragments (contigs, clones, etc) that make up a genome assembly. It allows you to scroll along entire chromosomes, whilst viewing the annotated features within a selected region in detail.

A ContigView page is divided into four panels: a chromosome overview, a zoomed-in **overview** of the region in the chromosome you are browsing, a **detailed view** showing features and a **basepair view** that goes down to individual bases. In order to continue with this module, jump to the region under the accession BX004766 (in chromosome 20) with start coordinate 1 and end coordinate 200000. (Use the text box provided to enter these coordinates.)

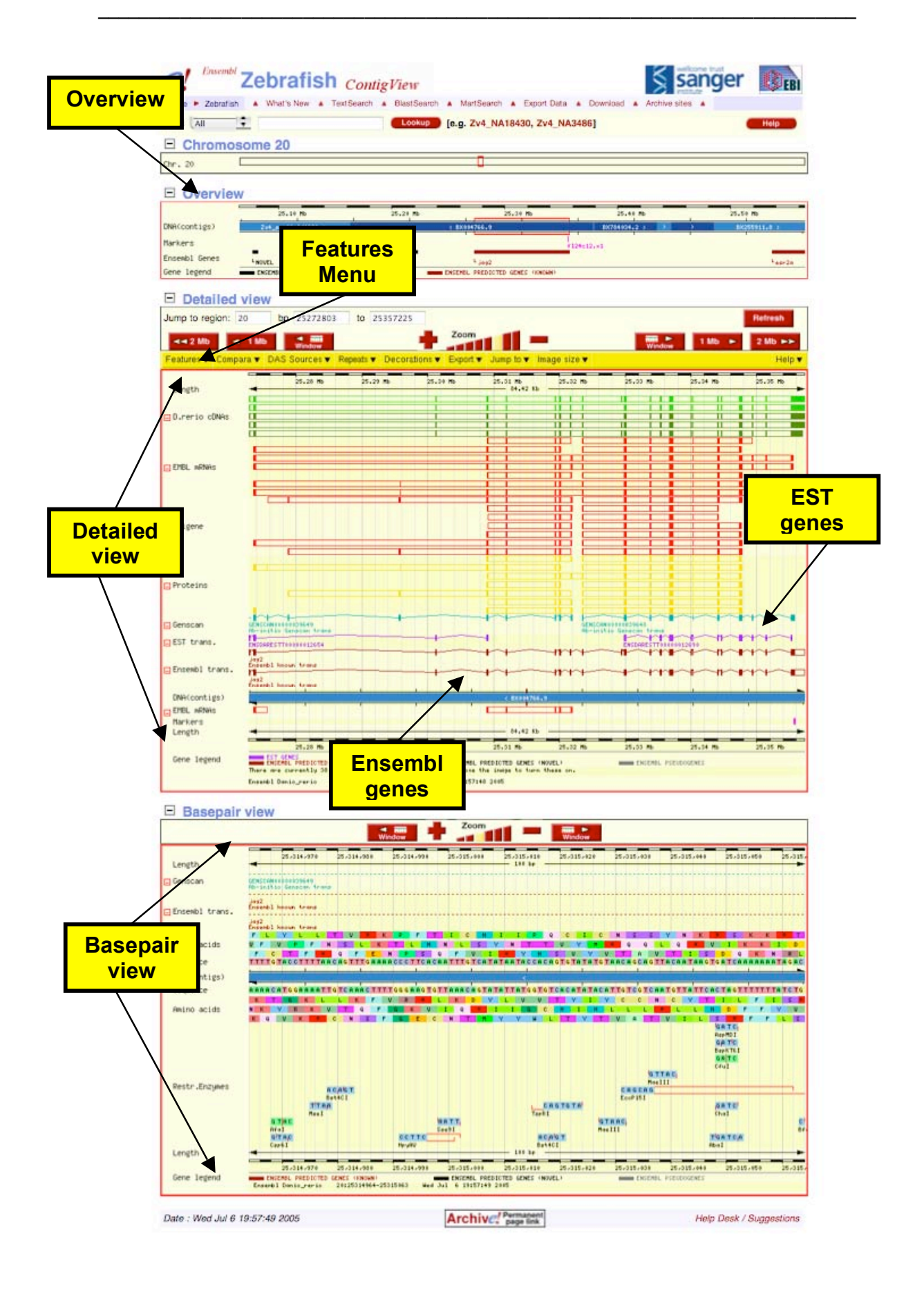

The Features menu in the detailed view controls the tracks you can visualise in the panel. Tracks can be turned on and off and the features can be collapsed to simplify the view. Spend some time on this page trying the different menus and studying the displayed features. Observe that there are two tracks for predicted genes: Ensembl transcripts and EST transcripts. (If these features are not visible verify that the corresponding tracks are selected in the menu.)

### GeneView, TransView, ExonView and ProtView

Another important view in Ensembl I are the **GeneView** pages with information about the Ensembl predicted genes. In the ContigView page above there is a predicted transcript on the forward strand called **jag2**. Clicking on this transcript displays a pop-up window with several options. Follow the ink labelled Ensembl Gene: ENSDARG00000021389. Below we only show the top of the GeneView page for jag2; scroll down to view all the information available.

GeneView provides annotation and supporting evidence for the selected gene. The annotation consists of transcripts, homologies to other species, known and predicted proteins and domains, and links to external documentation. In this example, jag2 is a gene known to ZFIN and so a link to the corresponding external page is provided. The annotation for jag2 is based on 2 transcripts. In the Transcripts sections there are links to the corresponding TransView pages. Click on the link labelled "Transcript info" for the first one with identifier ENSDART0000024922.

| Gene             | iag2 (ZFI Chine in the chine in the chine in |                 |  |  |  |  |  |  |  |
|------------------|----------------------------------------------------------------------------------------------------|-----------------|--|--|--|--|--|--|--|
| Ensembl Gene ID  | ENSDAT Transcript info                                                                                                    | otide info      |  |  |  |  |  |  |  |
| Genomic Location | This gene can be found on Okromosome 20 at location 22.346.74                                                                                                    |                 |  |  |  |  |  |  |  |
|                  | This start of this gene is located in <u>Chunk BX004766.9.2000-212782</u> .                                                                                                    |                 |  |  |  |  |  |  |  |
|                  | jagged 2 isoform 1 Source: RefSeg_peptide NP_57_937                                                                                                    |                 |  |  |  |  |  |  |  |
| structure        | Genes were annotated by the Ensembl automatic analysis pipeline using GeneWise models from a protein alignment (with priority given to zebrafish proteins). GeneWise models are further combined with available aligned cDNAs and EST clusters to annotate UTRs.                                                                                                    |                 |  |  |  |  |  |  |  |
| Transcripts      | ENSDART00000024922 ENSDARP00000010799 jag2 [Transcript info] [Exon info] [Peptic                                                                                                    | de info]        |  |  |  |  |  |  |  |
|                  | ENSDART00000049586 ENSDARP00000049585 jag2 [Transcript info] [Exon info] [Peptic                                                                                                    | <u>de info]</u> |  |  |  |  |  |  |  |
|                  | Features V                                                                                                    |                 |  |  |  |  |  |  |  |
|                  | Chr. 20 22.34 Hb 22.35 Hb 22.36 Hb 22.37 Hb 22.38 Hb 22.39 Hb 22.41 Hb 22.42 Hb 22.42 Hb 22.43 Hb 22<br>Length Forward strond                                                                                                    |                 |  |  |  |  |  |  |  |
|                  |                                                                                                    |                 |  |  |  |  |  |  |  |
|                  | Ensembl trans.                                                                                                    |                 |  |  |  |  |  |  |  |
|                  | <pre>&lt;- Jag2 Ensembl known trans lensth </pre>                                                                                                    |                 |  |  |  |  |  |  |  |
|                  | 22.34 Hb 22.35 Hb 22.36 Hb 22.37 Hb 22.38 Hb 22.39 Hb 22.40 Hb 22.41 Hb 22.42 Hb 22.43 Hb 22                                                                                                    |                 |  |  |  |  |  |  |  |
| Orthologue       | The following gene(s) have been identified as putative orthologues by reciprocal BLAST analysis:                                                                                                    |                 |  |  |  |  |  |  |  |
| Prediction       | Species Type dN/dS Gene identifier                                                                                                    |                 |  |  |  |  |  |  |  |
|                  | Homo sapiens UBRH ENSG0000184916 (JAG2) [MultiContigView] [Align]                                                                                                    |                 |  |  |  |  |  |  |  |
|                  |                                                                                                    |                 |  |  |  |  |  |  |  |

Ensembl Gene Report for ENSDARG00000021389

#### Ensembl v35 - Nov 2005

# C! Ensembl Zebrafish TransView

| Transcript                 | jag2 (ZFIN ID ID) (to view all Ensemblig                                                                                                    | enes linked to the name <u>click here</u> )                                                                                                    |                                                                                                   |      |  |  |  |  |  |  |  |  |
|----------------------------|----------------------------------------------------------------------------------------------------|----------------------------------------------------------------------------------------------------|---------------------------------------------------------------------------------------------------|------|--|--|--|--|--|--|--|--|
| Ensembl Transcript ID      | ENSDART00000024922                                                                                                    |                                                                                                    |                                                                                                   |      |  |  |  |  |  |  |  |  |
| Transcript information     | Exons: 26 Transcript length: 5,436 bps Translation length: 1,254 residues<br>This transcript is a product of gene: ENSDARG00000021389                                                                                                    |                                                                                                    |                                                                                                   |      |  |  |  |  |  |  |  |  |
| Genomic Location           | This transcript can be found on Chromosome 20 at location <u>22,346,747-22,431,169</u> .<br>This start of this transcript is located in <u>Chunk BX004766.9.2000-212782</u> .                                                                                                    |                                                                                                    |                                                                                                   |      |  |  |  |  |  |  |  |  |
| Description                | jagged 2 isoform 1 Source: RefSeq_                                                                                                    | agged 2 isoform 1 Source: RefSeq_peptide NP_571937                                                                                                    |                                                                                                   |      |  |  |  |  |  |  |  |  |
| Prediction Method          | Genes were annotated by the En-<br>zebrafish proteins). GeneWise mo                                                                                                    | Senes were annotated by the Ensembl automatic analysis pipeline using GeneWise models from a protein alignment (with priority given to<br>zebrafish proteins). GeneWise models are further combined with available aligned cDNAs and FST clusters to apportate LTBs                                                                                                    |                                                                                                   |      |  |  |  |  |  |  |  |  |
| Similarity Matches         | This Ensembl entry corresponds to the following database identifiers:                                                                                                    |                                                                                                    |                                                                                                   |      |  |  |  |  |  |  |  |  |
|                            | RefSeq peptide: N                                                                                                    | P 571740.1 [Target %id: 99; Query %id: 99] [align                                                                                                    | 1]                                                                                                |      |  |  |  |  |  |  |  |  |
|                            | No.                                                                                                    | P 571937.1 [Target %id: 99; Query %id: 99] [align                                                                                                    | 1                                                                                                 |      |  |  |  |  |  |  |  |  |
|                            | NM         131005.1         [rarget %id: 93; Query %id: 98]         [align]           NM         131862.1         [Target %id: 99; Query %id: 99]         [align]                                                                                                    |                                                                                                    |                                                                                                   |      |  |  |  |  |  |  |  |  |
|                            | Predicted UniProt/TrEMBL:         QSTZK& BRARE         [Target %id: 100; Query %id: 100]         [align]           Q9QY56         BRARE         [Target %id: 99; Query %id: 99]         [align]           Q9UY56         BRARE         [Target %id: 99; Query %id: 99]         [align]           Q9UY56         BRARE         [Target %id: 99; Query %id: 99]         [align]           Q9UY56         BRARE         [Target %id: 99; Query %id: 99]         [align] |                                                                                                    |                                                                                                   |      |  |  |  |  |  |  |  |  |
|                            | EntrezGene: 140422                                                                                                    |                                                                                                    |                                                                                                   |      |  |  |  |  |  |  |  |  |
|                            | EMBL: A                                                                                                    | E090432 [align] AF229449 [align]                                                                                                    | BX004766 [align]                                                                                  |      |  |  |  |  |  |  |  |  |
|                            | IPI: P                                                                                                    | 100500671.1 [Target %id: 99; Query %id: 99]<br>100501275.2 [Target %id: 100: Query %id: 100]                                                                                                    |                                                                                                   |      |  |  |  |  |  |  |  |  |
|                            | Protein ID: A                                                                                                    | AC98354.1 [align] AAL08214.1 [align]                                                                                                    | CAH69087.1 [align]                                                                                |      |  |  |  |  |  |  |  |  |
|                            | UniGene: Dr                                                                                                    | r. <u>8287</u> [Target %id: 99; Query %id: 99]                                                                                                    |                                                                                                   |      |  |  |  |  |  |  |  |  |
|                            | Affymx Microarray Zebrafish: Dr                                                                                                    | 92<br>r.8287.1.S1_a_at                                                                                                    |                                                                                                   |      |  |  |  |  |  |  |  |  |
|                            | G0:0005509 [calcium ion<br>G0:0007154 [cell commu<br>G0:0016020 [membrane]                                                                                                    | binding]<br>nication]                                                                                                    |                                                                                                   |      |  |  |  |  |  |  |  |  |
| InterPro                   | IPRO01936 (Ype in Con-ince signal<br>(PRO0188) CEG-like calcium-bind<br>(PRO01687 ATP/6TP-binding site<br>(PR00742 CEG-like, subtype 2 -<br>(PR00742 CEG-like, subtype 2 -<br>(PR001093 IMP dehydrogenase/G<br>(PR006202 EG-like - (View othe<br>(PR06165) Notch ligand, N-termi                                                                                                    | Unrer ( <u>View other genes with this domain</u> )<br>in motif A (P-loop) - [ <u>View other genes with this</u><br>(DSL) protein - [ <u>View other genes with this</u><br>( <u>View other genes with this domain</u> ]<br>SMP reductase - [ <u>View other genes with this domain</u> ]<br>inal - [ <u>View other genes with this domain</u> ]<br>inal - [ <u>View other genes with this domain</u> ]                                                                                                    | is domain]<br>main]<br>omain]<br>s with this domain]                                              |      |  |  |  |  |  |  |  |  |
| Protein Family             | ENSF0000000046 : PRECURSOR<br>This cluster contains 29 Ensembl                                                                                                    | gene member(s)                                                                                                    |                                                                                                   |      |  |  |  |  |  |  |  |  |
| Transcript structure       | ļ                                                                                                    |                                                                                                    | Peverse strand -                                                                                  |      |  |  |  |  |  |  |  |  |
| Transcript<br>neigbourhood | a<br>a                                                                                                    | 22,24 m. 22,35 m. 22,26 m. 22,17 m. 22,09 m. 22,9<br>22,24 m. 22,35 m. 22,26 m. 22,17 m. 22,09 m. 22,9<br>24,24 m. 22,36 m. 22,36 m. 22,37 m. 22,39 m. 22,39<br>22,24 m. 22,36 m. 22,36 m. 22,37 m. 22,39 m. 22,39 m. 22,39                                                                                                    | No 22,49 Nb 22,41 No 22,42 Nb 22,43 Nb 22<br>Reserve strand -<br>Nb 22,49 Nb 22,41 Nb 22,43 Nb 22 |      |  |  |  |  |  |  |  |  |
| Transcript sequence        | GTGATCAGACCCAGGGAGAGAGATCAGGA<br>GAATTITTGCATGTCAGGAACGGAGGA<br>GCGTTATAACACATCAAATCGGCGGCA<br>CCAATCGGCGCCGCGTGTATAACGATG<br>UACCTGCAGCGCGCGCGTGATAGAGAAC<br>AAGGGGTGTGAGGAGCAGGAGCGAGGAAC<br>AAGGGGTGTGAGGGAGCAGGAGCGAGC<br>CCCAGCAAACGAGGGGCGGAGGAAC<br>CCCAGCAAACGAGGGGCGGAGGAAC<br>GAAATTGTCAGACGGCGCGATCGGAGC<br>GCAATTGCAGCGGCGCGCTGGGAATCAGGGCG<br>GCAATTGCGGGCGATCGCAACGAGGG<br>GGAGATGCAACGATCGCAGCGAGGGGGGGGAGGAG<br>CTTGCGGGCGCGTCGCGAGCGAGGGGGGGGGG     | AGACCATCACCGCGCAAACACACCACGCTCGT<br>CCTGTCGGCGGTCATCGGCGGTTTCCCATCTT<br>TGTGGAATTGATCACGGCGGTTTTCCATCTT<br>TGTGGACGAAGGTGTCCCGAGTCTAGGCAATGGCTC<br>TAACCGCGGACGTTGTGGGGCGGGACGGCGAATGATTT<br>TAACGCGCGCACGTGGACGGCGAACGCTTTG<br>MAGTCGCCGCACGTGGACGGCGACGCCGAA<br>MACTGGCGCACGCGTGGACGGCGCGCA<br>MACTGGGATACTCCATCAGGACGCACGCCGA<br>MACTGGCGACGCCCGCGGTGACGCCGCGA<br>MACTGGGCTGCCCGCGGGGGGCGCCT<br>TTGTGTGTCTGCCACGGATGGGGGGGGCCT<br>TTGGGTGCCTTGCCACGGATGGGGGGGGCCT<br>MACCGGGTGCCACGCATGGCATGGGGGGGCC |                                                                                                   | cDNA |  |  |  |  |  |  |  |  |

**TransView** provides annotation and supporting evidence for the selected transcript (structure, transcribed proteins, Gene Ontology and InterPro associated entries). The Transcript report panel provides a top-level summary of the transcript, with links to its genomic location, alignments to sequences in external databases, and export options. Underneath the report, the cDNA sequence of the transcript can be shown with codons, peptide sequence and/or SNPs highlighted.

From the GeneView page there are also links to the ExonViews labelled as "Exon info".

| e                                                      | Ensembl 7                                 | b                                                                                                    | raf                  | ish F                             | onView                             |                        |                                    |                     | E                                                                                                    | nsembl v35 - Nov 2005                                                                                              |     |
|--------------------------------------------------------|-------------------------------------------|----------------------------------------------------------------------------------------------------|----------------------|-----------------------------------|------------------------------------|------------------------|------------------------------------|---------------------|----------------------------------------------------------------------------------------------------|----------------------------------------------------------------------------------------------------|-----|
| En                                                     | • Even Ben                                |                                                                                                    | i ui                 |                                   | UNVIEN                             |                        |                                    |                     |                                                                                                    |                                                                                                    |     |
| En:                                                    |                                           | m                                                                                                    |                      |                                   |                                    |                        |                                    |                     |                                                                                                    |                                                                                                    |     |
| Transcript Jag2 (ZFIN ID ID) (to view all Ensembligene |                                           |                                                                                                    |                      | isembl genes linki                | d to the nan                       | ne <u>click hare</u> ) |                                    |                     |                                                                                                    |                                                                                                    |     |
| En                                                     | sembl Transcript ID                       | ENSE                                                                                                    | DARTOO               | 000024922                         |                                    |                        |                                    |                     |                                                                                                    |                                                                                                    |     |
| Tra                                                    | nscript information                       | Exons: 26 Transcript length: 5,436 bps Translation length: 1,254 residues     This transcript is a product of gene: ENSDARG0000021389                                                                                                    |                      |                                   |                                    |                        |                                    |                     |                                                                                                    |                                                                                                    |     |
| Ge                                                     | nomic Location                            | This this the third the the text of the text of the text of the text of the text of the text of the text of the text of the text of the text of the text of the text of the text of the text of the text of the text of the text of the text of the text of the text of the text of the text of text of text of tex of text of text of tex of tex of text of text of text of t | transcri<br>start of | pt can be four<br>this transcript | nd on Chromos<br>t is located in j | ome 20 at<br>Chunk BXO | location <u>22.</u><br>04766.9.200 | 346.747<br>00-21271 | <u>22,431,169</u> .<br>1 <u>2</u> .                                                                                                    |                                                                                                    |     |
| De                                                     | scription                                 | jagge                                                                                                    | ed 2 iso             | form 1 <u>Source: I</u>           | RefSeg_peptide N                   | IP 571937              |                                    |                     |                                                                                                    |                                                                                                    |     |
| Re                                                     | ndering options                           | Fla                                                                                                    | nking s              | equence at eiti                   | her end of tran                    | script 50              |                                    |                     |                                                                                                    |                                                                                                    |     |
|                                                        |                                           |                                                                                                    | Intro                | n base pairs to                   | show at splice                     | sites 25               |                                    |                     |                                                                                                    |                                                                                                    |     |
|                                                        |                                           |                                                                                                    |                      | Show fi                           | ull intronic sequ                  | ience 🗉                |                                    |                     |                                                                                                    |                                                                                                    |     |
|                                                        |                                           |                                                                                                    |                      | 0.000 10                          | Show exert                         |                        |                                    |                     |                                                                                                    |                                                                                                    |     |
|                                                        |                                           |                                                                                                    |                      |                                   | SHOW EXCIT                         | s only                 |                                    |                     | Go                                                                                                    |                                                                                                    |     |
| Exc                                                    | on Information                            |                                                                                                    |                      |                                   |                                    |                        |                                    |                     |                                                                                                    |                                                                                                    |     |
| No.                                                    | Exon / Intron                             | Chr                                                                                                    | r Strand             | Start                             | End                                | Start Phase            | e End Phase                        | Length              | Sequence                                                                                                    |                                                                                                    |     |
| 1                                                      | 5' upstream sequence<br>ENSDARE0000019465 | <u>6</u> 20                                                                                                    | -1                   | 22,430,954                        | 22,431,169                         | -                      | 0                                  | 216                 | gagatotototaggetytgtagoogtgaaacat<br>GrantcAacCaaGaGAGAATCAGCACAACCATCACCOGCAA<br>GANTTTTGCATGTCAGGAAGGAGAATCOTGTCGCCCGCATCO<br>GCGTTTATAACACATCAAATCGGCGGCATGTGGAATTGTATCAGG<br>CCAATCGCGTGCTGCTGTTAACGATGTGGGAATAG | atcatttgccgtgaa<br>ACACACCACGCTCGT<br>GCCGTTTTCCATCTT<br>ATTAGGAATTGGCTC                                           |     |
| 2                                                      | Intron 1-2<br>ENSDARE0000009473           | 20<br>1 20                                                                                                    | -1<br>-1             | 22,430,497<br>22,430,176          | 22,430,953<br>22,430,496           | 0                      | 0                                  | 457<br>321          | gtgaggttgattgattgttattagtg                                                                                                    | CCAALGLATLTTAACGGT<br>GACCAGCGCTGCGTG<br>CAGCCTGCGTGCGTG<br>CAGTCTGAAAGTCACC<br>GGTGGAAATATAATT<br>GGAAAGATCATCATC |     |
|                                                        | Intron 2-3                                | 20                                                                                                    | -1                   | 22,402,782                        | 22,430,175                         |                        |                                    | 27,394              | gtgagteetegtetteteetagggegttattetet                                                                                                    | stotttotottag                                                                                                    |     |
| 3                                                      | ENSDARE0000008592                         | Z 20<br>20                                                                                                    | -1<br>-1             | 22,402,727                        | 22,402,781                         | 0                      | 1                                  | 55<br>7.674         | CGATCCTACACACTCATCCTTGAAGCTTGGGACTGGGATAACTCC<br>gtgagtattcgtctgtaaacccaataattaattat                                                                                                    | ACTCAGAACA                                                                                                    |     |
| 4                                                      | ENSDARE0000019461                         | 1 20                                                                                                    | -1                   | 22,394,795                        | 22,395,052                         | 1                      | 1                                  | 258                 | ATGGTGAGAAAATTTGATCGAACGGCACATTCACGCAAGCATG<br>ACTGGCAGTCATCCGGCACCTGGCATCACGGCCCACATTGAT<br>GGTGTGATGAGAATTACTTGGGGGTAAGTGCCAACCAACGAGG<br>ACTGGGCATTACCGGATGCGATCACTGGAAATATTGTGTGTG                               | TAAACCCCGGCGACC<br>ACCGCATACGTGTCA<br>GCCCACGACATGACT<br>TTGATGGCTGCATGG                                           |     |
| 5                                                      | Intron 4-5<br>ENSDARE0000009181           | 20<br>1 20                                                                                                    | -1<br>-1             | 22,392,067<br>22,392,006          | 22,394,794<br>22,392,066           | 1                      | 2                                  | 2,728<br>61         | gtgggtgacgttgaccatetttgtteteeteeet<br>CGATCTGCAAGCAGGGCTGTAATCTGATTCACGGAGGCTGTGCG                                                                                                    | etettetetete g                                                                                                    |     |
|                                                        | Intron 5-6                                | 20                                                                                                    | -1                   | 22,384,650                        | 22,392,005                         |                        |                                    | 7,356               | A<br>gtaagtgtctgagcatcatttcatgattaacaag                                                                                                    | Exon/Intr                                                                                                    | ron |
| 6                                                      | ENSDARE0000013762                         | 20                                                                                                    | -1                   | 22,384,519                        | 22,384,649                         | 2                      | 1                                  | 131                 | GTGCAACTACGGCTGGCAGGGGGGGGGGGGGGGGGGGGG                                                                                                    | Sequen                                                                                                    | се  |
| _                                                      | Intron 6-7                                | 20                                                                                                    | -1                   | 22,383,937                        | 22,384,518                         |                        |                                    | 582                 | gtaagggtcctgaatgcagctgacattcattgcg                                                                                                    |                                                                                                    |     |
| 7                                                      | ENSDARE0000010363                         | 20                                                                                                    | -1                   | 22,383,817                        | 22,383,936                         | 1                      | 1                                  | 120                 | ATCTGAACTACTGCGGCACGCATCATCCTTGTGTCAATGGTGGAA<br>AACCGGATGAATATAACTGTGCCTGTCCCGAAGGCTACTCTGGCA                                                                                                    | CCTGCATGAACTCTS<br>AGAACTGTGAGATAG                                                                                 |     |
| 8                                                      | Intron 7-8<br>ENSDARE0000014743           | 20<br>1 20                                                                                                    | -1<br>-1             | 22,382,379<br>22,382,265          | 22,383,816<br>22,382,378           | 1                      | 1                                  | 1,438<br>114        | gtaagattgatggataaatgaaggcaaacacatca<br>CTGAACATGCATGCGTATCAAACCCCTGTGCAAACGGAGGCACGT<br>CCGGATTCGAGTGCCACTGTCCACCAGGCTGGGAGGGTCCCACTT                                                                                | ttgcatttcttgcag<br>GTCATGAAGTCCCGA<br>GCGCTAAAG                                                                    |     |
|                                                        | Intron 8-9                                | 20                                                                                                    | -1                   | 22,380,516                        | 22,382,264                         |                        |                                    | 1,749               | gtacgtgaagettttgtgcacetteacatgatttt                                                                                                    | gtgttgatgtticag                                                                                                    |     |
| 9                                                      | ENSDARE0000003333                         | 20                                                                                                    | -1                   | 22,380,402                        | 22,380,515                         | 1                      | 1                                  | 114                 | ACATGGATGAATGTGCCTCCAGCCCGTGTGCGCAAGGCGGAACAT<br>ATGGCTTTGAGTGTGTCTGTCCTCCGCAGTGGGTTGGAAAGACCT                                                                                                    | GTATCGACCTGGAAA<br>GTCAGATCG                                                                                       |     |
| 10                                                     | Intron 9-10<br>ENSDARE0000047633          | 20<br>20                                                                                                    | -1<br>-1             | 22,374,574<br>22,374,460          | 22,380,401<br>22,374,573           | 1                      | 1                                  | 5,828<br>114        | gtaagattgagatcccctgttattcctctttcttt<br>ATGCAAATGAGTGTATGGGGAAGCCTTGCGTAAATGCTCACTCTT<br>GTGGATATCACTGTGACTGCTTTCAAGGATGGGCCCGGACAGAACT                                                                               | CCCLCACTTCGCAG<br>GCAAAAACATGATTG<br>GTGACATCA                                                                     |     |
|                                                        | Intron 10-11                              | 20                                                                                                    | -1                   | 22,374,152                        | 22,374,459                         |                        | •                                  | 308                 | gtcagtatctcctcaagctcctctcaatttgcttt                                                                                                    | geteattgactgeag                                                                                                    |     |
| 11                                                     | LNSDARE00000087970                        | 2 20                                                                                                    | -1                   | 22,374,105                        | 22,374,151 22,374,104              | 1                      | 0                                  | 47                  | ATCTCAATGGCTGCCATGGACAGTGCCAGAATGGAGCTACTTGCA<br>gtatgtagacttttaaggtgctgtaggtggattta                                                                                                    | AG                                                                                                    |     |
| 12                                                     | ENSDARE0000011333                         | 2 20                                                                                                    | -1                   | 22,373,845                        | 22,374,021                         | 0                      | 0                                  | 177                 | GAGCTGGTTCATGGAGGTTACCACTGTCACTGTCCGGGGGT<br>GAAGTCTCAAGGAATAAATGTGCCAGGGGCCCATGTCAGAATGGT<br>ATTCTGGACAGCTTCGTTTGTGAGGTGTCCGTCAAACTACGCAGG                                                                          | GTGGGCTTACACTGT<br>GGCCGCTGCCATGTC<br>ATGCTCTGTGAG                                                                 |     |
| 13                                                     | Intron 12-13<br>ENSDARE0000009751;        | 20<br>2 20                                                                                                    | -1<br>-1             | 22,370,215<br>22,370,052          | 22,373,844<br>22,370,214           | 0                      | 1                                  | 3,630<br>163        | gtgagaagcattagtgattatggtaactcaatctc<br>GTGGAGAGTCTGTCTCACCCAAACCCATGTGAGCCGAACCCTTG<br>TGCTAACAGTCTGCCGGGGGACTTTACTGCGCCTGTCCTGAAGAC<br>GCGAAAACCGCAAGGACCATGCAAGAGACCCTTGCCAAG                                      | ttttttttgaag<br>CAGJATACAGCTTTG<br>TATTAGGGCAAGACC                                                                 |     |
| 14                                                     | Intron 13-14<br>ENSDARE00000043456        | 20<br>2 20                                                                                                    | -1<br>-1             | 22,368,626<br>22,368,461          | 22,370,051<br>22,368,625           | 1                      | 1                                  | 1,426<br>165        | gtaacgtatttccagtttgtatcctttcctgcttg<br>TGATCGATAGGTGTACCATTGCTGTGGCGAGTAACAGTTGAGTG<br>TTAACTCTAATGTTGTGGGTCTCATGGCGCGTGTATCAGTCAG                                                                                   | CTTCTGTTTGTCAG<br>GIGGCGTGAGACACA<br>CGGGTGGAAATTTCA                                                               |     |
| 15                                                     | Intron 14-15<br>ENSDARE000000869          | 20<br>Z 20                                                                                                    | -1<br>-1             | 22,367,253<br>22,367,139          | 22,368,460<br>22,367,252           | 1                      | 1                                  | 1,208<br>114        | gtgagtctactgtactgttttatttgtaaattta<br>ATGTAAATGACTGTGTGAGCAATCCGTGTCGAAATGGAGGAGCACC<br>GCTCTTTCCAGTGCTCTGTCCAGATGGCTGGGAAGGAGACCTTT                                                                                 | TTATTGACGGGATCA<br>GCAGCATCA                                                                                       |     |
| 16                                                     | Intron 15-16<br>ENSDARE00000129209        | 20<br>2 20                                                                                                    | -1<br>-1             | 22,367,052<br>22,366,938          | 22,367,138<br>22,367,051           | 1                      | 1                                  | 87<br>114           | gtgagtgtcccccatcatcatcatcttacccttcc<br>ATGTGAACGAGTGCAGTCGGAGCCCCTGCAAAAATGGCGGGGCACT                                                                                                    | tacttgtgcttttag<br>GTGTGGATCTGGTCA                                                                                 |     |
| 17                                                     | Intron 16-17<br>ENSDARE0000011057-        | 20<br>4 20                                                                                                    | -1<br>-1             | 22,366,838<br>22,366,724          | 22,366,937<br>22,366,837           | 1                      | 1                                  | 100<br>114          | gtcagtcttcgttttaaattttatttgatgatatt<br>GTGAAAGTCAGTGTGACTCCTCCACATGCAGTAATGGAGGAAGTACT<br>ATGCTTCCGCTGTGTTGTCCTCCAGGATGGGAAGGAAGTACT                                                                                 | CCTATGATCACGGAG<br>GCTATGATCACGGAG<br>GCAATACAG                                                                    |     |

**ExonView** provides annotation and supporting evidence for the exons of a selected transcript. Ensembl gene predictions are based on aligned evidence from external databases like UniProt and RefSeq. At the bottom of an ExonView page you can find the evidence linked to this prediction.

| Support Evidence                                                                                                    |                                                                                                    |  |  |  |  |  |  |  |  |
|----------------------------------------------------------------------------------------------------|----------------------------------------------------------------------------------------------------|--|--|--|--|--|--|--|--|
| The supporting evidence below consists of the sequence matches on which the exon predictions were based and are sorted by alignment score. |                                                                                                    |  |  |  |  |  |  |  |  |
| Score:                                                                                                    | ■ 100 → >=99 →=97 →=90 →=>75 →=50 →= <0 → 00 EUDENCE                                                                                                    |  |  |  |  |  |  |  |  |
| Q5TZK8                                                                                                    | 1 2 3 4 5 6 7 8 9 10 11 12 13 14 15 16 17 18 19 20 21 22 23 24 25 26<br>• • • • • • • • • • • • • • • • • • •                                                                                                     |  |  |  |  |  |  |  |  |
| NP_571937.1                                                                                                    | sil21656991IrsfINP_571397.11 /Jagsed 2 isoform 1 Danio rerio]                                                                                                    |  |  |  |  |  |  |  |  |
| Q90Y56                                                                                                    |                                                                                                    |  |  |  |  |  |  |  |  |
| Q9YHU2                                                                                                    |                                                                                                    |  |  |  |  |  |  |  |  |
| NP_571740.0                                                                                                    | sil216571651ref1RP_5721749.11 [asged 2 isoform 2 Damio renio]                                                                                                    |  |  |  |  |  |  |  |  |
| Q5TZK7                                                                                                    |                                                                                                    |  |  |  |  |  |  |  |  |
| AF229449                                                                                                    | RF229449 ifF229449 if Damio rerio jaggedz (jag2) rRMBr. complete cds/ alternatively spliced.                                                                                                    |  |  |  |  |  |  |  |  |
| AF229450                                                                                                    | RF229450 AF229450 AF229450 AF20 AF20 AF20 AF20 AF20 AF20 AF20 AF2                                                                                                    |  |  |  |  |  |  |  |  |
| AF090432                                                                                                    | AF194432 AF194432 AF19444444444444444444444444444444444444 |  |  |  |  |  |  |  |  |

Finally from the links labelled "Peptide info" in the GeneView page we can visit the ProtView page for the associated translation.

| Ensembl Protein            | Report                                                                                                    |  |  |  |  |  |  |  |  |  |
|----------------------------|----------------------------------------------------------------------------------------------------|--|--|--|--|--|--|--|--|--|
| Peptide                    | jag2 (ZFIN ID ID) (to view all Ensemblingenes linked to the name <u>click here</u> )                                                                                                    |  |  |  |  |  |  |  |  |  |
| Ensembl Peptide ID         | ENSDARP00000010799                                                                                                    |  |  |  |  |  |  |  |  |  |
| Translation<br>information | This protein is a translation of transcript ENSDART00000024922, which is a product of gene ENSDARG00000021389.                                                                                                    |  |  |  |  |  |  |  |  |  |
| Genomic Location           | This peptide can be found on Chromosome 20 at location 22,348,271-22,431,022.                                                                                                    |  |  |  |  |  |  |  |  |  |
|                            | This start of this peptide is located in Chunk BX004766.9.2000-212782.                                                                                                    |  |  |  |  |  |  |  |  |  |
| Description                | jagged 2 isoform 1 Source: RefSeq_peptide NP_571937                                                                                                    |  |  |  |  |  |  |  |  |  |
| Prediction Method          | Genes were annotated by the Ensembl automatic analysis pipeline using GeneWise models from a protein alignment (with priority given to zebrafish proteins). GeneWise models are further combined with available aligned cDNAs and EST clusters to annotate UTRs.                                                                                                    |  |  |  |  |  |  |  |  |  |
| nterPro                    | IPRO01438 Type II EGF-like signature - [View other genes with this domain]         IPR001881 EGF-like calcium-binding - [View other genes with this domain]         IPR001882 ATP/GTP-binding site motif A (P-loop) - [View other genes with this domain]         IPR001724 Delta/Serrate/lag-2 (DSL) protein - [View other genes with this domain]         IPR001728 DMP dehydrogenase/GMP reductase - [View other genes with this domain]         IPR00152 ASPATIC acid and asparagine hydroxylation site - [View other genes with this domain]         IPR00152 Aspartic acid and asparagine hydroxylation site - [View other genes with this domain]         IPR0026202 EGF-like - [View other genes with this domain]         IPR00151 Notch ligand. N-terminal - [View other genes with this domain] |  |  |  |  |  |  |  |  |  |
| Protein Family             | ENSE0000000046 : PRECURSOR<br>This cluster contains 29 Ensembl gene member(s)                                                                                                    |  |  |  |  |  |  |  |  |  |
| Protein Features           | Prints EGF_11<br>Profile EGF_2<br>EGF_Like EGF_Like                                                                                                    |  |  |  |  |  |  |  |  |  |
|                            | Prosite IPP_OF_A_BS                                                                                                    |  |  |  |  |  |  |  |  |  |
|                            | Transmexbrane IMPDh/GRPRtase  Signal peptide Low complexity Peptide                                                                                                    |  |  |  |  |  |  |  |  |  |
| Protein Sequence           | Jocale (Jab)     249     1990     646     848     1060     1254                                                                                                    |  |  |  |  |  |  |  |  |  |

**ProtView** shows information about the structure and function of the encoded protein in the transcript's report with external links to various databases like Pfam, Prosite, etc...

## **ExportView**

**ExportView** lets you download/dump data. All the features for a genomic region may be downloaded or exported to several formats (for example, FASTA, GenBank or EMBL-style flat file, as a feature list or an image). The ExportView pages are accessible from the link 'Export data' in the left-hand side menu from any of the pages above.

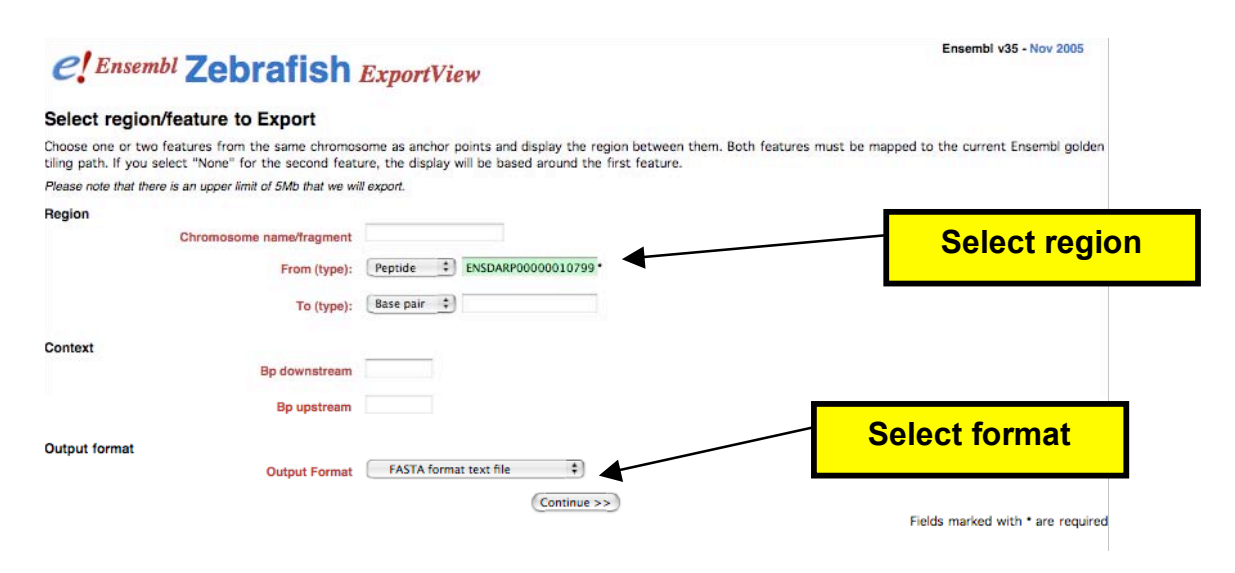

# Zebrafish assembly in Ensembl

The sequence in the *Danio rerio* Ensembl database is the latest assembly release with automatic annotation. The genomic sequence released is based on all the sequenced clones with remaining gaps covered by contigs from a whole genome shotgun (WGS) assembly. The WGS fragments are placed in those gaps using a mixed strategy that looks at sequence similarity and other anchors as BAC-ends and markers. This placement is hard to perform without errors - mainly due to the presence of mis-joins in the WGS assembly and duplicates. It is even more difficult to place sequence where there is no sequenced clone or marker to use as an anchor.

In this context the user has to evaluate the data with a critical eye. In particular when the sequence of interest is known to the community but it is wrong in the assembly. There are three kinds of scaffolds and these are, in order of quality from best to worst:

- 1. scaffolds that have been attached to chromosomes (they may contain sequenced clones),
- 2. scaffolds that can be aligned to clones but the physical map cannot assign a chromosome yet (they may contain sequenced clones), and
- 3. NA (non-attached) scaffolds that corresponds to WGS contigs that could not be placed in the map (they don not contain sequenced clones).

Zv5\_scaffold1699 is an example of category 1 above. This scaffold is placed in chromosome 20.

| Detailed view                                       |                                                                                               |                                                                           |                                        |               |                  |                                                                                                    |
|-----------------------------------------------------|-----------------------------------------------------------------------------------------------|---------------------------------------------------------------------------|----------------------------------------|---------------|------------------|----------------------------------------------------------------------------------------------------|
| Jump to region: 20 bp                               | 31921335 to 3212133                                                                           | 33                                                                        |                                        |               |                  | Refresh                                                                                                  |
| ≪≪ 2 Mb < 1 Mb                                      | Vindow                                                                                        | Zoom                                                                      |                                        | Window        | 1 Mb             | ► 2 Mb ►►                                                                                                |
| Features 🔻 Compara 🔻 DAS S                          | Sources 🔻 Repeats 🔻 Deci                                                                      | orations 🔻 Export 👻 Jur                                                   | np to 🔻 Image size 🔻                   |               |                  | Help 🔻                                                                                                   |
| Length -                                            | 31.94 МЬ 31.96 МЬ                                                                             | 31.98 Hb 32.00 Hb                                                         | 32.02 Hb 32.0                          | 4 МЬ 32.06 МЬ | 32.08 Mb         | 32.10 Hb 32                                                                                              |
| EST trans.                                          | TTI<br>ENSDARESTT00000012474                                                                  |                                                                           |                                        |               | TTTT<br>ENSC     | PO<br>ENSDARESTT00000<br>PO<br>ENSDARESTT00000<br>IN<br>ENSDARESTT00000124<br>M<br>In<br>RESTT0000012475 |
| DNA(contigs) BX470265.                              | 3 > Zu4_scaffold1699 >                                                                        | BX470119                                                                  | .6 >                                   | AL9           | 54831.17 >       |                                                                                                    |
| Length 🚽                                            | <u> </u>                                                                                      |                                                                           | 200.00 Kb                              |               | 1                |                                                                                                    |
| Gene legend EST GEN<br>There are cu<br>Ensembl Dani | 31.94 Hb 31.96 Hb<br>IES<br>Irrently 45 tracks switched off/<br>io_rerio 20:31921335-32121333 | 31.98 Hb 32.00 Hb<br>use the menus above the im<br>Hed Jul 6 21:08:22 200 | 32.02 Hb 32.0<br>1ge to turn these on. | 32.06 Hb      | 32 <b>6</b> 5 Hb | 32.10 Hb 32                                                                                              |
|                                                     | WGS con                                                                                       | tig                                                                       |                                        | - clor        | ies              |                                                                                                    |

In the detailed view for this page there is a genomic region labelled BX470265.3. This is the accession number of a sequenced clone. The region labelled Zv5\_scaffold1699 is a WGS supercontig. This is of lower quality than the sequenced clone (and may contain gaps represented by a sequence of Ns).

Zv5\_scaffold935 is an example of a region that is part of the map but, when the assembly was built, did not have a placement in a chromosome (category 2). This example shows that the region contains some sequenced clones as shown by the presence of their accession numbers.

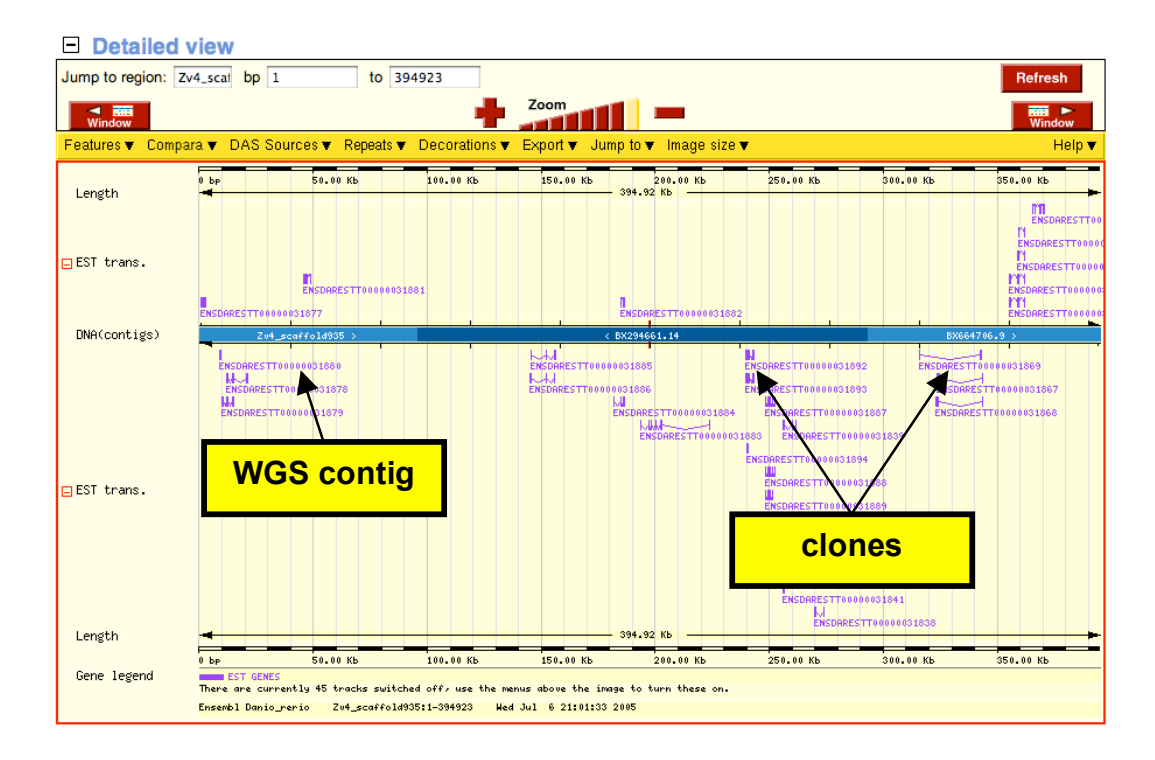

Finally a scaffold from category 3 is Zv5\_NA10. This region does not contain any finished clones.

### **Exercises**

This section introduces the Ensembl browser and some of its basic views. In other section we will study more advanced features like the compara database and Blast/SSAHA search facilities. The user is encouraged to navigate the site and experiment with the different views discussed above.

- 1. Find the GeneView page for jag2 (Ensembl gene), and scroll down to the first 'Transcript/Translation Summary'. As jag2 has been identified in Zv6 you can use this gene name in a text search box.
- 2. Examine the genomic context. From GeneView, follow the link 'View gene in genomic location' to ContigView.
- 3. Customise the display of ContigView selecting different tracks and comparing the data from different tracks.
- 4. In ContigView zoom in to examine the data in more detail.
- 5. Export a file containing the cDNA of one of the predicted transcripts for jag2.
- 6. One of the Ensembl tracks displays probes for which ZFIN has a expression pattern page. Search for the mapping of the EST with accession CK685476 and open the corresponding ContigView page. Make sure that the 'expression pattern' track is selected in the 'features' menu. The ContigView page displays a link to the expression pattern page in ZFIN, try it.